Calsaws

California Statewide Automated Welfare System

# **Design Document**

CA-212039 | CIV-105722

Update the Self Service Portal (YBN/C4Y) and Corresponding Mobile Application (DPSS/C4Y) downtime message.

|         | DOCUMENT APPROVAL HISTORY |                      |
|---------|---------------------------|----------------------|
| CalSAWS | Prepared By               | Erika Kusnadi-Cerezo |
|         | Reviewed By               |                      |

| DATE                                             | DOCUMENT<br>VERSION | <b>REVISION DESCRIPTION</b>                                                                                                    | AUTHOR                                      |
|--------------------------------------------------|---------------------|----------------------------------------------------------------------------------------------------|---------------------------------------------|
| 03/20/2020                                       | 1.0                 | Initial                                                                                                    | Erika Kusnadi-<br>Cerezo, Tiffany<br>Cheung |
| 04/15/2020 2.0                                   |                     | Updated mockups for YBN, C4Y and<br>DPSS mobile so that "Calfresh" is change<br>to "CalFresh" to match the<br>documentation, updated the<br>documentation for the C4Yourself from<br>CalSAWS to here along with adding a<br>documentation for the footer for<br>C4Yourself. Updated the website link<br>that will take the participants to the DPSS<br>customer service. Removed request to<br>add the 'Am I eligible section' from the<br>request. Added the District Addresses<br>and Hours of Operations hyperlink to the<br>resouces box. Changed 'To contact the<br>County about your existing case' in C4Y<br>to 'Contact your County about your<br>existing case.' | Erika Kusnadi-<br>Cerezo                    |
| 05/06/2020 3.0 Added Spanish T<br>mobile App dow |                     | Added Spanish Translation for C4Y<br>mobile App downtime message                                                                                                    | Erika Kusnadi-<br>Cerezo                    |
| 06/25/2020 4.0                                   |                     | Updated the link for the DPSS contact<br>center, design for the CalSAWS website<br>and added an assumption as well for<br>Content Revision 2                                                                                                    | Erika Kusnadi-<br>Cerezo                    |
|                                                  |                     |                                                                                                    |                                             |
|                                                  |                     |                                                                                                    |                                             |
|                                                  |                     |                                                                                                    |                                             |
|                                                  |                     |                                                                                                    |                                             |

# Table of Contents

| 1 | Ove | erview                                                                   |                                                                                  | 5      |  |
|---|-----|--------------------------------------------------------------------------|----------------------------------------------------------------------------------|--------|--|
|   | 1.1 | Currei                                                                   | nt Design                                                                        | 5      |  |
|   | 1.2 | Reque                                                                    | əsts                                                                             | 5      |  |
|   | 1.3 | Overv                                                                    | iew of Recommendations                                                           | 5      |  |
|   | 1.4 | Assum                                                                    | nptions                                                                          | 6      |  |
| 2 | Rec | comme                                                                    | endations                                                                        | 7      |  |
|   | 2.1 | YourB                                                                    | enefitsNow! (YBN) downtime static page                                           | 7      |  |
|   |     | 2.1.1                                                                    | Overview                                                                         | 7      |  |
|   |     | 2.1.2                                                                    | YourBenefitsNow! (YBN) downtime static page Mockup                               | 7      |  |
|   |     | 2.1.3                                                                    | Description of Changes                                                           | 7      |  |
|   |     | 2.1.4                                                                    | Page Location                                                                    | 9      |  |
|   |     | 2.1.5                                                                    | Security Updates                                                                 | 9      |  |
|   |     | 2.1.6                                                                    | Page Mapping                                                                     | 9      |  |
|   |     | 2.1.7                                                                    | Page Usage/Data Volume Impacts                                                   | 9      |  |
|   | 2.2 | Department of Public Social Services Mobile App downtime static pop-up 9 |                                                                                  |        |  |
|   |     | 2.2.1                                                                    | Overview                                                                         | 9      |  |
|   |     | 2.2.2<br>pop-u                                                           | Department of Public Social Services (DPSS) Mobile App downtime station p Mockup | с<br>0 |  |
|   |     | 2.2.3                                                                    | Description of Changes1                                                          | 1      |  |
|   |     | 2.2.4                                                                    | Page Location1                                                                   | 1      |  |
|   |     | 2.2.5                                                                    | Security Updates1                                                                | 1      |  |
|   |     | 2.2.6                                                                    | Page Mapping1                                                                    | 1      |  |
|   |     | 2.2.7                                                                    | Page Usage/Data Volume Impacts1                                                  | 2      |  |
|   | 2.3 | C4You                                                                    | urself Website1                                                                  | 2      |  |
|   |     | 2.3.1                                                                    | Overview1                                                                        | 2      |  |
|   |     | 2.3.2                                                                    | C4Yourself Downtime Static Page Mockup1                                          | 2      |  |
|   |     | 2.3.3                                                                    | Description of Changes1                                                          | 5      |  |
|   |     | 2.3.4                                                                    | Page Location1                                                                   | 6      |  |
|   |     | 2.3.5                                                                    | Security Updates1                                                                | 6      |  |
|   |     | 2.3.6                                                                    | Page Mapping1                                                                    | 6      |  |
|   |     | 2.3.7                                                                    | Page Usage/Data Volume Impacts1                                                  | 6      |  |
|   | 2.4 | C4You                                                                    | urself Mobile Application1                                                       | 6      |  |

|                | 2        | 2.4.1  | Overview                                            | 16 |
|----------------|----------|--------|-----------------------------------------------------|----|
|                | 2        | 2.4.2  | C4Yourself Mobile App downtime static pop-up Mockup | 17 |
|                | 2        | 2.4.3  | Description of Changes                              | 17 |
|                | 2        | 2.4.4  | Page Location                                       | 18 |
|                | 2        | 2.4.5  | Security Updates                                    | 18 |
|                | 2        | 2.4.6  | Page Mapping                                        | 18 |
|                | 2        | 2.4.7  | Page Usage/Data Volume Impacts                      | 18 |
|                | 2.5 (    | CalSA  | WS.org Resources page                               | 18 |
|                | 2        | 2.5.1  | Overview                                            | 18 |
|                | 2        | 2.5.2  | Resources Page on CalSAWS Website Mockup            | 19 |
|                | 2        | 2.5.3  | Description of Changes                              | 22 |
|                | 2        | 2.5.4  | Page Location                                       | 23 |
|                | 2        | 2.5.5  | Security Updates                                    | 24 |
|                | 2        | 2.5.6  | Page Mapping                                        | 24 |
|                | 2        | 2.5.7  | Page Usage/Data Volume Impacts                      | 24 |
| 3 Requirements |          |        | ents                                                | 25 |
|                | 3.1 F    | Projec | t Requirements                                      | 25 |
| 4              | Appendix |        |                                                     |    |

### **1 OVERVIEW**

The Self Service Portals (YourBenefitsNow! [YBN] and C4Yourself) and their corresponding mobile applications (Department of Public Social Services [DPSS] Mobile Application and C4Yourself Mobile Application) are applications that participants can use to apply for and view benefits.

#### 1.1 Current Design

Currently when the YourBenefitsNow! (YBN) website, the Department of Public Social Services (DPSS) Mobile Application, C4Yourself website and the C4Yourself Mobile Application is down for maintenance these applications will not be available for use by the participants during the downtime period. During this time a static message will display to inform participants that the application is not available to be used, but it does not provide additional resources that is available during the downtime period.

Currently the YBN website, DPSS Mobile Application, C4Yourself website and C4Yourself Mobile Application display the following static messages:

YBN website: "YourBenefitsNow! is down for maintenance. Please try again later."

DPSS Mobile App: "System Maintenance. The DPSS Mobile App is currently down for system maintenance. Please try again later. We are sorry for the inconvenience. Need Help? Contact Us YBN\_Webmaster@dpss.lacounty.gov"

C4Yourself website: "C4Yourself Unavailable. C4Yourself is currently unavailable. Please try again later."

C4Yourself Mobile Application: "Due to technical difficulties, we are unable to process your request now. Please try later."

Note: When the YourBenefitsNow! (YBN) website is down, the Department of Public Social Services (DPSS) Mobile Application will be down as well. However, when the C4Yourself website is down, it does not mean the C4Yourself Mobile Application is down as well and vice versa. The C4Yourself website and the C4Yourself Mobile Application are not dependent on each other.

#### 1.2 Requests

Update the Self Service Portals (YourBenefitsNow! [YBN] website and C4Yourself website), their corresponding Mobile Applications (Department of Public Social Services [DPSS] Mobile Application and C4Yourself Mobile Application) downtime static messages, and the external CalSAWS Website (CalSAWS.org) to include more information that can provide participants with additional resources that are still available during the outage period.

#### 1.3 Overview of Recommendations

1. Update the YourBenefitsNow! (YBN) website, C4Yourself website and Department of Public Social Services Mobile Application (DPSS) Mobile

Application downtime static message to include the following websites to provide participants with additional resources and their counties contact information.

- a. CalSAWS Resource page
- b. Covered California website
- c. CalFresh website
- d. EBT website
- 2. Update the C4Yourself Mobile Application downtime static message to direct participants to the C4Youself website during the downtime period since the website will be available for the participants to use.
- 3. Update the external CalSAWS Website (CalSAWS.org) Resource page to provide participants with known system outage times, additional resources and their counties' contact information.

#### 1.4 Assumptions

1. The "Current/Planned System Outages" box on the CalSAWS resources page will also be used as way to relay pertinent information for any unplanned outages to the YBN and C4Yourself website. Message will vary depending on the situation and discussion by all appropriate teams.

### **2 RECOMMENDATIONS**

#### 2.1 YourBenefitsNow! (YBN) downtime static page

#### 2.1.1 Overview

The message on YourBenefitsNow! (YBN) downtime static page will be updated to incorporate alternative public assistance sites that are available for participants to use for additional information during the downtime period.

#### 2.1.2 YourBenefitsNow! (YBN) downtime static page Mockup

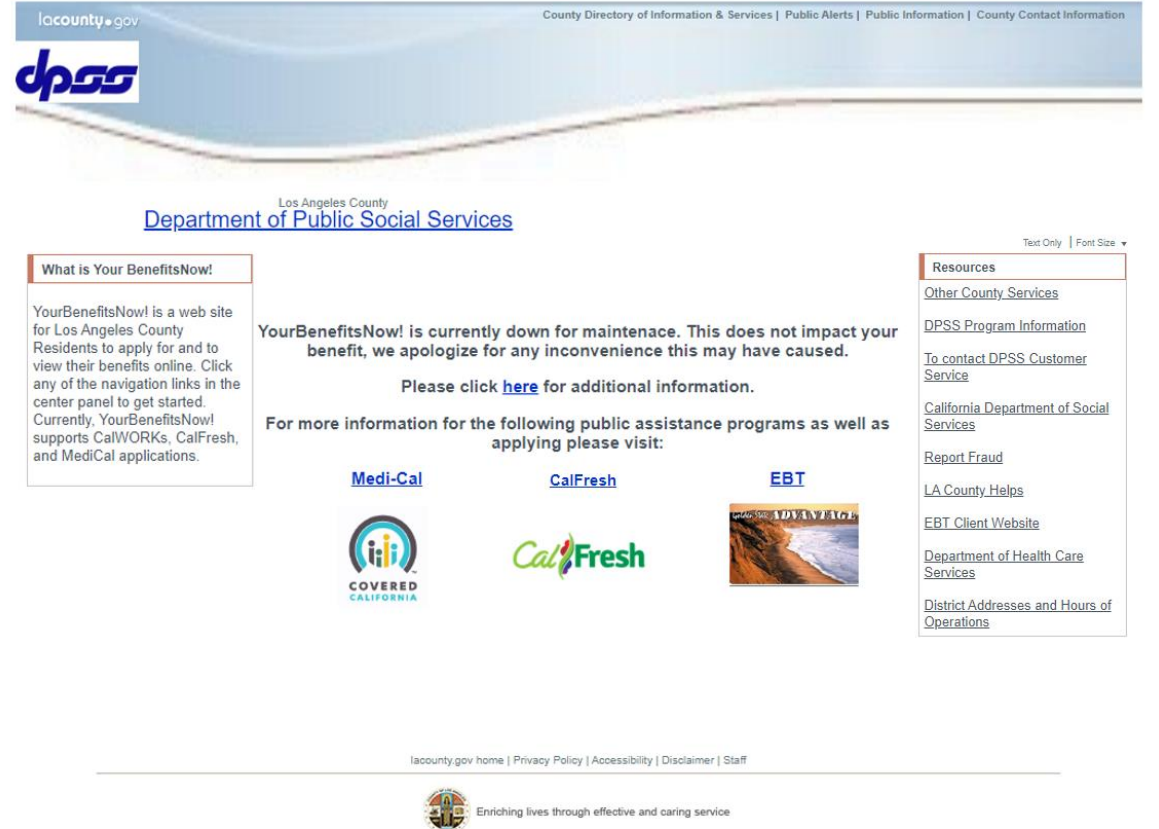

For case information, please contact your case worker.

Figure 2.1.1 – YourBenefitsNow! (YBN) downtime static page Mockup

#### 2.1.3 Description of Changes

- 1. Update the YourBenefitsNow!(YBN) downtime static page as shown on Figure 2.1.1
  - a. Update the existing YBN downtime static message from "YourBenefitsNow! is down for maintenance. Please try again

later" to "YourBenefitsNow! is currently down for maintenance. This does not impact your benefit, we apologize for any inconvenience this may have caused.

Please click <u>here</u> for additional information.

For more information for the following public assistance programs as well as applying please visit:

Medi-Cal CalFresh EBT".

- i. <u>here</u> will be a hyperlink that will take the participants to the CalSAWS Resources page
  - 1. CalSAWS Resources website: https://www.calsaws.org/resources/
- ii. <u>Medi-Cal</u> will be a hyperlink that will take the participants to the Covered California website
  - Covered California Logo (Appendix section Figure 4.1.1) will display underneath the Medi-Cal hyperlink.
  - 2. Covered California website: https://www.coveredca.com
- iii. <u>CalFresh</u> will be a hyperlink that will take the participants to the CalFresh website
  - 1. CalFresh logo (Appendix section Figure 4.1.2) will display underneath the CalFresh hyperlink.
  - 2. CalFresh website: <u>https://www.getcalfresh.org</u>
- iv. <u>EBT</u> will be a hyperlink that will take the participants to the EBT log in portal
  - 1. Picture of EBT card (Appendix section Figure 4.1.2) will display underneatch the EBT hyperlink.
  - 2. EBT log in portal website: http://www.ebtproject.ca.gov/
- b. Update the "Resources" box on the right hand side
  - i. "Department of health Care services" to be updated to "Department of Health Care Services".
  - ii. Create a link titled "To Contact DPSS Customer Service"
    - 1. This hyperlink will take the user to the DPSS Customer Service Center information.
      - <mark>a. Website:</mark>

https://dpss.lacounty.gov/en/customerservice.html

- iii. Add the "District Addresses and Hours of Operations" hyperlink.
  - 1. This hyperlink will take the user to the DPSS Office Locations.

a. Website:

http://dpss.lacounty.gov/wps/portal/dpss/ main/home/office-locations/

c. Update the "For Case Information, please contact your case worker." message located at the bottom of the page to "For case information, please contact your case worker."

#### 2.1.4 Page Location

YourBenefitsNow! downtime static page

#### 2.1.5 Security Updates

N/A

2.1.6 Page Mapping

N/A

#### 2.1.7 Page Usage/Data Volume Impacts

N/A

#### 2.2 Department of Public Social Services Mobile App downtime static pop-up

#### 2.2.1 Overview

The message on the Department of Public Social Services (DPSS) mobile application downtime static pop-up will be updated to incorporate alternative public assistance sites that are available for participants to use for additional information during the downtime period.

#### 2.2.2 Department of Public Social Services (DPSS) Mobile App downtime static pop-up Mockup

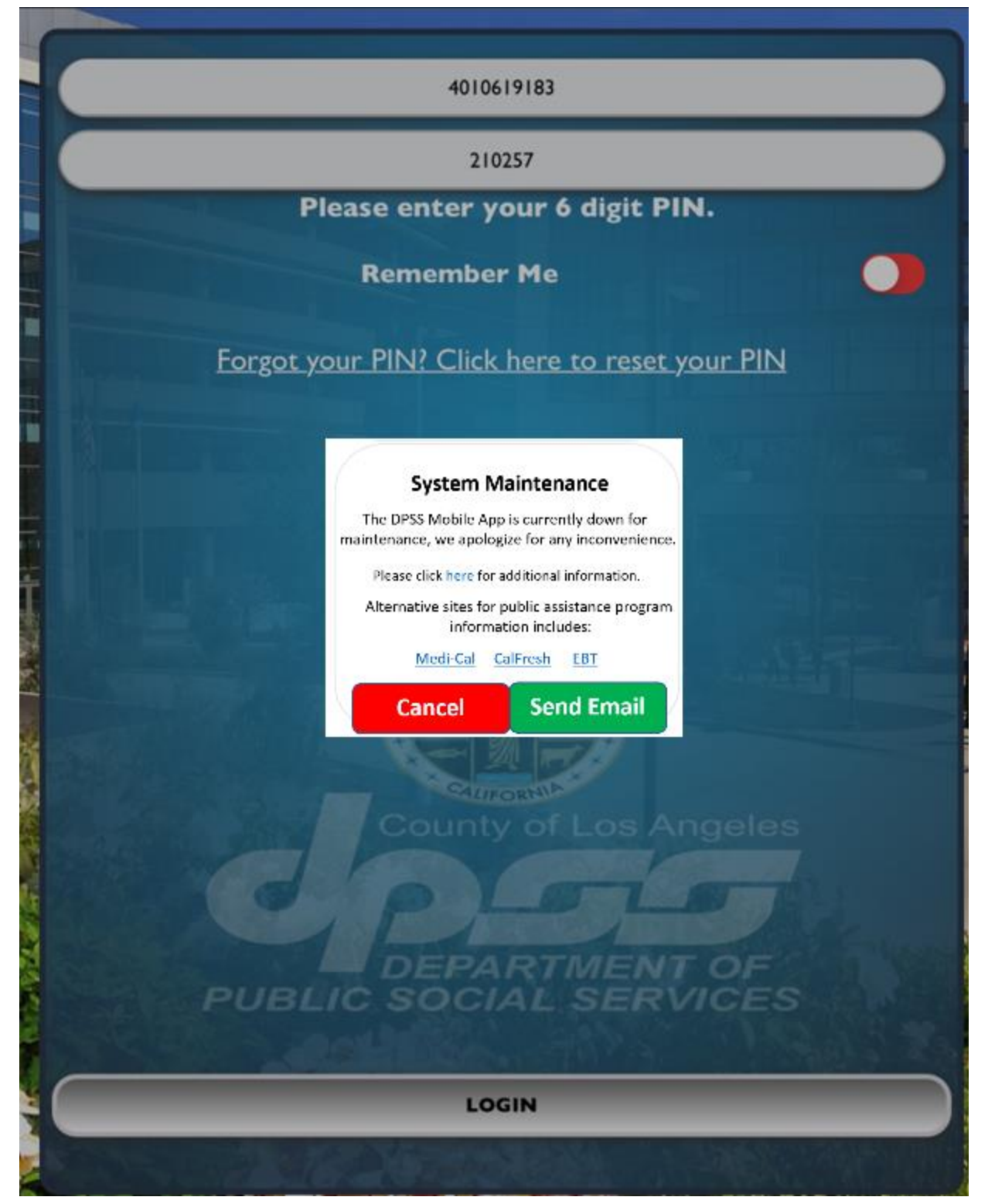

Figure 2.2.1 – Department of Public Social Services (DPSS) Mobile App downtime static pop-up Mockup

#### 2.2.3 Description of Changes

- 1. Update the DPSS Mobile App downtime static pop-up as shown on Figure 2.2.1
  - a. Update the existing DPSS Mobile APP downtime static pop-up message from "System Maintenance The DPSS Mobile APP is currently down for system maintenance. Please try again later. We are sorry for the inconvenience. Need Help? Contact us <u>YBN\_Webmaster@dpss.lacounty.gov</u>" to "System Maintenance The DPSS Mobile App is currently down for maintenance, we apologize for any inconvenience. Please click <u>here</u> for additional information. Alternative sites for public assistance program information include: <u>Medi-Cal CalFresh EBT</u>".
    - i. When the participants click on the <u>here</u> hyperlink, it will navigate to the CalSAWS resource website on the browser window.
      - 1. CalSAWS Resources website:
        - https://www.calsaws.org/resources/
    - ii. When the participants click on the <u>Medi-Cal</u> hyperlink, it will navigate to the Covered California website on the browser window.
      - 1. Covered California website: https://www.coveredca.com
    - iii. When the participants click on the <u>CalFresh</u> hyperlink, it will navigate to the CalFresh website on the browser window.
      - 1. CalFresh website: <a href="https://www.getcalfresh.org">https://www.getcalfresh.org</a>
    - iv. When the participants click on the <u>EBT</u> hyperlink, it will navigate to the EBT log in portal website on the browser window.
      - 1. EBT log in portal website: http://www.ebtproject.ca.gov/

#### 2.2.4 Page Location

Department of Public Social Services mobile application downtime static pop-up

#### 2.2.5 Security Updates

N/A

#### 2.2.6 Page Mapping

N/A

#### 2.2.7 Page Usage/Data Volume Impacts

N/A

#### 2.3 C4Yourself Website

#### 2.3.1 Overview

The message on C4Yourself downtime static page will be updated to incorporate alternative public assistance sites that are available for participants to use for additional information during the downtime period.

#### 2.3.2 C4Yourself Downtime Static Page Mockup

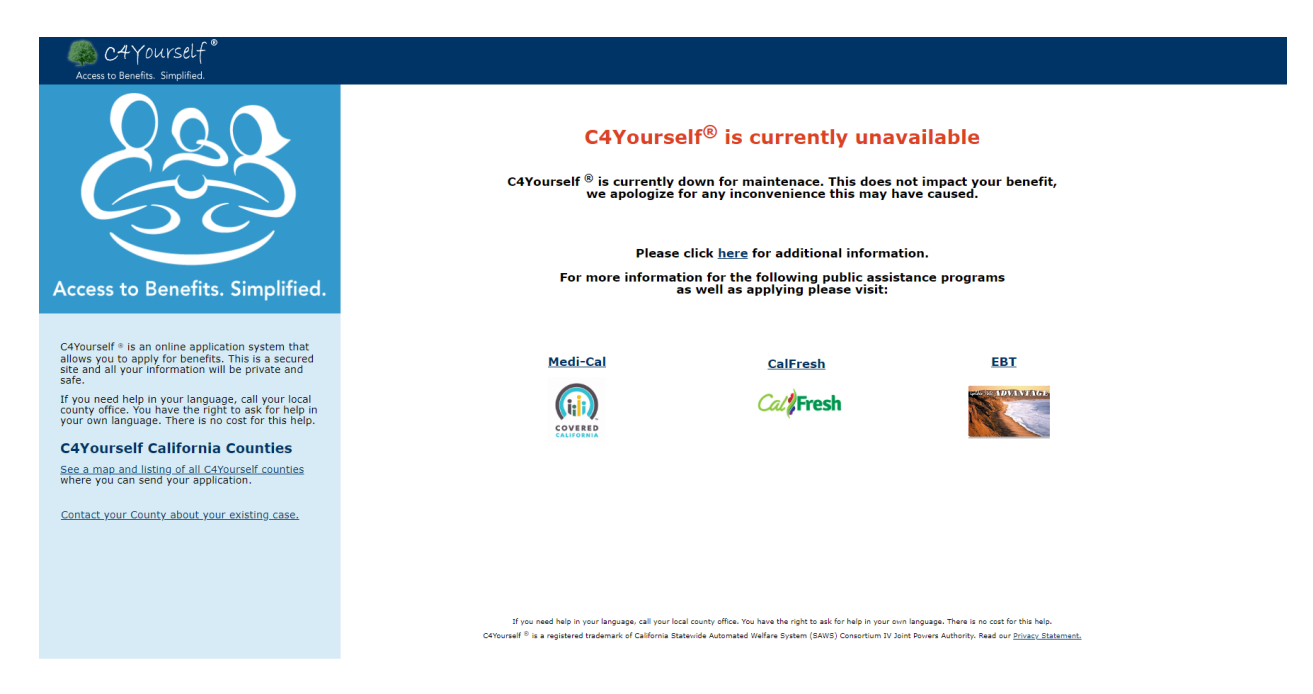

Figure 2.3.1 – C4Yourself Downtime Static page Mockup

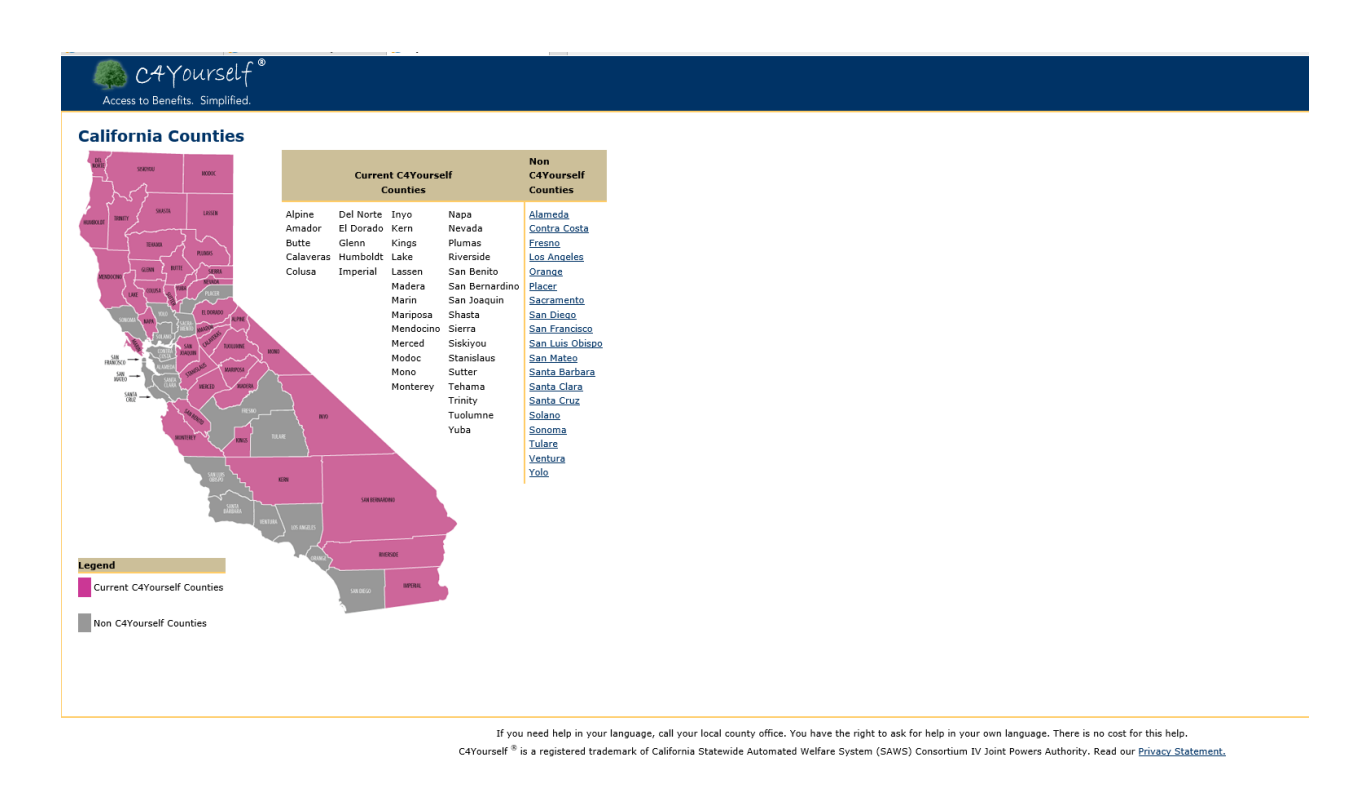

Figure 2.3.2 – C4Yourself California Counties Mockup

#### its Simplifier If you wish to contact the county about your existing case, call: Alpine http://www.alpinecountyca.gov/ (877)410-8801 Amador http://www.co.amador.ca.us/ (877)410-8802 Butte https://www.buttecounty.net/ (877)410-8803 Calaveras http://calaverasgov.us/ (877)410-8804 Colusa http://www.countyofcolusa.org/ (877)410-8805 Del Norte http://www.co.del-norte.ca.us/ (877)410-8806 El Dorado https://www.edcgov.us/ (877)410-8807 Glenn http://www.countyofglenn.net/ (877)410-8808 Humboldt http://humboldtgov.org/ (877)410-8809 Imperial http://www.co.imperial.ca.us/ (877)410-8810 Inyo http://www.inyocounty.us/ (877)410-8811 Kern http://www.co.kern.ca.us/ (877)410-8812 Kings http://www.countyofkings.com/ (877)410-8813 Lake http://www.co.lake.ca.us/ (877)410-8814 Lassen http://www.co.lassen.ca.us/ (877)410-8815 Madera http://www.madera-county.com/ (877)410-8816 Marin http://www.marincounty.org/ (877)410-8817 Mariposa https://www.mariposacounty.org/ (877)410-8818 Mendocino http://www.co.mendocino.ca.us/ (877)410-8819 Merced http://www.co.merced.ca.us/ (877)410-8820 Modoc http://www.co.modoc.ca.us/ (877)410-8821 Mono http://www.monocounty.ca.gov/ (877)410-8822 Monterey http://www.co.monterey.ca.us/ (877)410-8823 Napa http://www.countyofnapa.org/ (877)410-8824 Nevada http://www.mynevadacounty.com/ (877)410-8825 Plumas http://www.plumascounty.us/ (877)410-8826 Riverside http://www.countyofriverside.us/ (877)410-8827 San Benito http://www.cosb.us/ (877)410-8828 San Bernardino http://www.sbcounty.gov/ (877)410-8829 San Joaquin http://www.sjgov.org/ (877)652-0730 Shasta http://www.co.shasta.ca.us/ (877)652-0731 Sierra http://www.sierracounty.ca.gov/ (877)652-0732 Siskiyou http://www.co.siskiyou.ca.us/ (877)652-0733 Stanislaus http://www.stancounty.com/ (877)652-0734 Sutter https://www.co.sutter.ca.us/ (877)652-0735 Tehama http://www.co.tehama.ca.us/ (877)652-0736 Trinity http://www.trinitycounty.org/ (877)652-0737 Tuolumne http://www.tuolumnecounty.ca.gov/ (877)652-0738 Yuba http://www.co.yuba.ca.us/ (877)652-0739

© 2019 CalSAWS. All Rights Reserved.

#### Figure 2.3.3 – C4Yourself contact information for Mockup

#### 2.3.3 Description of Changes

- 1) Update the C4Yourself downtime static page as shown on Figure 2.3.1
  - a) Update the existing downtime message on the downtime static page to "C4Yourself® is currently unavailable

C4Yourself® is currently down for maintenance. This does not impact your benefit, we apologize for any inconvenience this may have caused. Please click <u>here</u> for additional information. For more information for the following public assistance programs as well as applying please visit:

Medi-Cal CalFresh EBT".

- i) <u>here</u> will be a hyperlink that will take the participants to the CalSAWS Resources page
  - (1) CalSAWS Resources website: https://www.calsaws.org/resources/
- ii) <u>Medi-Cal</u> will be a hyperlink that will take the participants to the Covered California website
  - (1) Covered California Logo (Appendix section Figure 4.1.1) will display underneath the Medi-Cal hyperlink.
  - (2) Covered California website: <u>https://www.coveredca.com</u>
- iii) <u>CalFresh</u> will be a hyperlink that will take the participants to the CalFresh website
  - (1) CalFresh logo (Appendix section Figure 4.1.2) will display underneath the CalFresh hyperlink.
  - (2) CalFresh website: <u>https://www.getcalfresh.org</u>
- iv) <u>EBT</u> will be a hyperlink that will take the participants to the EBT log in portal
  - (1) Picture of EBT card (Appendix section Figure 4.1.2) will display underneatch the EBT hyperlink.
  - (2) EBT log in portal website: <u>http://www.ebtproject.ca.gov/</u>
- 2) Create a static page of <u>https://c4yourself.com/c4yourself/counties.jsp</u> as shown on Figure 2.3.2 this will allow users to view the list of the C4Yourself counties even when C4Yourself is down.
  - a) Update the existing "<u>Click here</u> for a map and listing of all C4Yourself counties where you can send your application." to "<u>See</u> <u>a map and listing of all C4Yourself counties</u> where you can send your application." that is located on the left hand side of the exisiting downtime static page.
- 3) Create a static page of

<u>https://c4yourself.com/c4yourself/ivrContact.jsp</u> as shown on Figure 2.3.3 this will allow user to view the contact information for the counties.

- a) This will be a hyperlink title "<u>Contact your County about your</u> <u>existing case.</u>" this will be added to the left hand side under the "<u>See a map and listing of all C4Yourself counties</u> where you can send your application."
- b) Update the Footer of the update downtime static page to display "If you need help in your language, call your local county office. You have the right to ask for help in your own language. There is no cost for this help. C4Yourself® is a registered trademark of California Statewide Automated Welfare System (SAWS) Consortium IV Joint Powers Authority. Read our <u>Privacy Statement</u>."

#### 2.3.4 Page Location

C4Yourself downtime static page

#### 2.3.5 Security Updates

N/A

2.3.6 Page Mapping

N/A

#### 2.3.7 Page Usage/Data Volume Impacts

N/A

#### 2.4 C4Yourself Mobile Application

#### 2.4.1 Overview

The message on the C4Yourself mobile application downtime static popup will be updated to direct participants to the C4Yourself website during the downtime period for the mobile application.

#### 2.4.2 C4Yourself Mobile App downtime static pop-up Mockup

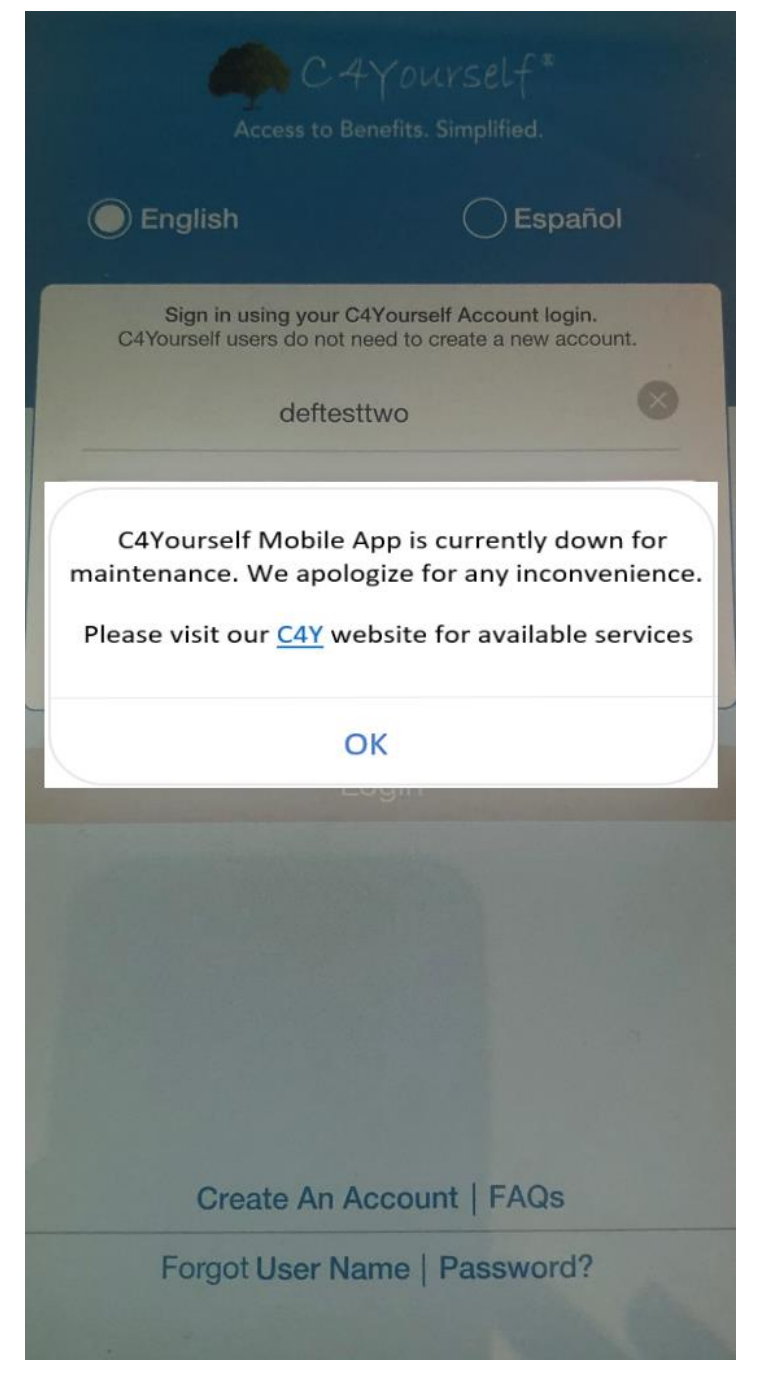

Figure 2.4.1 – C4Yourself Mobile App downtime static pop-up Mockup

#### 2.4.3 Description of Changes

1. Update the C4Yourself Mobile Application downtime static pop-up as shown on Figure 2.4.1

- a. Update the existing C4Yourself Mobile App downtime static pop-up message from "Due to technical difficulties, we are unable to process your request now. Please try later." to "C4Yourself Mobile App is currently down for maintenance. We apologize for any inconvenience. Please visit our <u>C4Y</u> website for available services."
  - i. New downtime static pop-up message will also be available in Spanish:
    - "La aplicación móvil C4Yourself está actualmente fuera de servicio por mantenimiento. Disculpe las molestias. Visite el sitio web de <u>C4Y</u> para conocer los servicios disponibles."
  - ii. <u>C4Y</u> will be a hyperlink that will take the participants to the C4Yourself website for both English and Spanish version of the message.
    - 1. C4Yourself website: https://c4yourself.com/c4yourself/index.jsp

**Note:** Current downtime static pop-up message for the C4Yourself mobile app is available in Spanish, thus, the new message will also be available in Spanish as well.

#### 2.4.4 Page Location

C4Yourself mobile application downtime static pop-up

#### 2.4.5 Security Updates

N/A

2.4.6 Page Mapping

N/A

#### 2.4.7 Page Usage/Data Volume Impacts

N/A

#### 2.5 CalSAWS.org Resources page

#### 2.5.1 Overview

The Resources page on the external CalSAWS Website (CalSAWS.org) will be updated to include an "Outages" section to incorporate alternative public assistance sites that are available for participants to use, counties' contact information, and known system outage durations.

### 2.5.2 Resources Page on CalSAWS Website Mockup

| CalSAWS                                                                                                    | News Meetings - System Updates                                                                                                    | Procurement Resources                                                                                     | Careers About Us ~                                            | Ask CalSAWS                             |
|----------------------------------------------------------------------------------------------------|----------------------------------------------------------------------------------------------------|----------------------------------------------------------------------------------------------------|---------------------------------------------------------------|-----------------------------------------|
|                                                                                                    |                                                                                                    | M                                                                                                    |                                                               |                                         |
| Resources                                                                                                    | As a public resource to the co<br>family assistance, employmer<br>more.                                                                                                    | mmunity, the links below relat<br>tt/education, and general reso                                          | e to benefits, healthcare, le<br>urces. Please explore the si | egal counseling,<br>ites below to learn |
| Outages                                                                                                    |                                                                                                    |                                                                                                    |                                                               |                                         |
| Current/Planned System Outages<br>If you have been routed to this page for<br>Please consider using the resources be<br>During this period, users<br>Full C4Yourself Outage - Frida<br>During this period, users<br>Full C4Yourself Outage -<br>During this period, users<br>Full C4Yourself Outage -<br>During this period, users | Current/Planed System Outages         If you have been routed to this page from C4Y or YBN, the system is currently unavailable. If no planned outage is listed below, the C4Y or YBN issue is being investigated. Please consider using the resources below while the system is unavailable.         Image: Please consider using the resources below while the system is unavailable.         Image: Please consider using the resources below while the system is unavailable.         Image: Please consider using the resources below while the system is unavailable.         Image: Plus Please consider using the resources below while the system is unavailable.         Image: Plus Plus Plus Plus Plus Plus Plus Plus |                                                                                                    |                                                               |                                         |
| Alternative sites for information include:<br>Medi-Cal: Covered California<br>CalFresh: GetCalFresh<br>EBT General Information: EBT Project<br>EBT Account Login: EBT CardHolder Portal                                                                                                    | A<br>W<br>L<br>I<br>V                                                                                                    | Apply by Phone:<br>hat County are you applying with? (<br>os Angeles v)<br>R Contact Number: 866-613-3777 | (during business hours)                                       |                                         |

Figure 2.5.1 – Resources Page on CalSAWS Website Mockup with outages (Web Version)

=

# CalSAWS

### Outages

#### **Current/Planned System Outages**

If you have been routed to this page from C4Y or YBN, the system is currently unavailable. If no planned outage is listed below, the C4Y or YBN issue is being investigated. Please consider using the resources below while the system is unavailable.

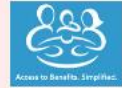

Full C4Yourself Outage - Wednesday, March 25, 2020 at 8:00PM until 10:00PM

During this period, users will be unable to access the C4Y application.

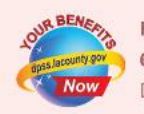

Full YBN Outage - Friday, April 3, 2020 at 6:00AM until 11:00AM During this period, users will be unable to access the YBN application.

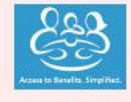

Full C4Yourself Outage - Wednesday, April 8, 2020 at 1:00PM until 3:00PM During this period, users will be unable to access the C4Y application.

#### Alternative sites for information include:

Medi-Cal: Covered California CalFresh: GetCalFresh EBT General Information: EBT Project EBT Account Login: EBT CardHolder Portal

#### Apply by Phone:

What County are you applying with? (during business hours) Choose a County

Figure 2.5.2 – Resources Page on CalSAWS Website Mockup with outages (Mobile Version)

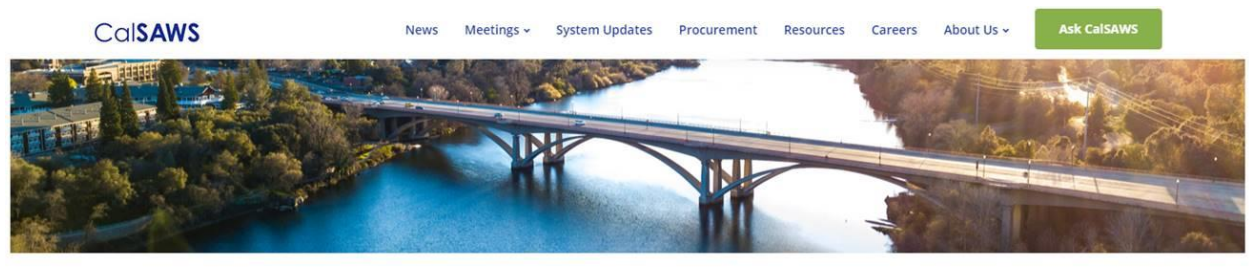

#### Resources

As a public resource to the community, the links below relate to benefits, healthcare, legal counseling, family assistance, employment/education, and general resources. Please explore the sites below to learn more.

#### Outages

Current/Planned System Outages
If you have been routed to this page from C4Y or YBN, the system is currently unavailable. If no planned outage is listed below, the C4Y or YBN issue is being investigated.
Please consider using the resources below while the system is unavailable.
No Planned Outages

Alternative sites for information include:
Medi-Cai: Covered California
CalFresh: GetCalFresh
EBT General Information: EBT Project
EBT General Information: EBT Project
EBT General Information: EBT Project
EBT General Information: EBT Project
EBT General Information: EBT CardHolder Portal

#### Figure 2.5.3 – Resources Page on CalSAWS Website Mockup for no outages (Web Version)

### CalSAWS

# Resources

=

As a public resource to the community, the links below relate to benefits, healthcare, legal counseling, family assistance, employment/education, and general resources. Please explore the sites below to learn more.

## Outages

#### **Current/Planned System Outages**

If you have been routed to this page from C4Y or YBN, the system is currently unavailable. If no planned outage is listed below, the C4Y or YBN issue is being investigated. Please consider using the resources below while the system is unavailable.

**No Planned Outages** 

#### Alternative sites for information include:

Medi-Cal: Covered California CalFresh: GetCalFresh EBT General Information: EBT Project EBT Account Login: EBT CardHolder Portal

#### Apply by Phone:

What County are you applying with? (during business hours)

# Choose a County

These counties are currently accepting new applications.

#### Figure 2.5.4 – Resources Page on CalSAWS Website Mockup for no outages (Mobile Version)

#### 2.5.3 Description of Changes

1. Update the existing Resources page on the CalSAWS Website (CalSAWS.org) to include an "Outages" section.

 a. Add a "Current System Outages" "Current/Planned System Outages" box to inform participants about any upcoming YBN

or C4Yourself system outages and for outages that are currently happening. <del>(this section will only display if there is a current</del> outage to the YBN or C4Yourself website).

- i. This box will display the YBN/C4Y logos (Appendix section Figure 4.1.4 and 4.1.5), date, duration, and if the users will/will not be able to access the application during the outage.
- ii. The box will display the YBN/C4Y logos (Appendix section Figure 4.1.4 and 4.1.5), date, duration, and if the users will/will not be able to access the application for the upcoming planned outages.
- iii. This box will display the following message "If you have been routed to this page from C4Y or YBN, they system is currently unavailable. If no planned outage is listed below, the C4Y or YBN issue is being investigated. Please consider using the resources below while the system is unavailable."
  - 1. This message will be displayed at all times.
- iv. The "Current/Planned System Outages" box will be displayed 'No Planned Outages' when there are no outages for YBN/C4Yourself.
- b. Include the following links as alternative public assistance sites for information:
  - i. <u>https://www.coveredca.com/</u>
  - ii. <u>https://www.getcalfresh.org/</u>
  - iii. <u>http://www.ebtproject.ca.gov/</u>
  - iv. https://www.ebt.ca.gov/cardholder/
- c. Include section for participants who are applying by phone with the corresponding IVR Contact Number.
  - i. This will include a drop down field that will list LA County and all the C-IV Counties. The corresponding IVR contact number will be displayed based on the County that is selected.
- d. Add a "Scheduled System Outages" box to inform participants about any scheduled YBN or C4Yourself system outages that are planned for a future date. This box will automatically be "opened" showing all the details, if there are any known outages scheduled for the near future. Otherwise, the box will remain "closed". The box will display the YBN/C4Y logos (Appendix section Figure 4.1.4 and 4.1.5), date, duration, and if the users will/will not be able to access the application during the outage.

#### 2.5.4 Page Location

CalSAWS Website - Resources page (<u>www.calsaws.org/resources/</u>)

| N/A | 2.5.5 | Security Updates               |
|-----|-------|--------------------------------|
| N/A | 2.5.6 | Page Mapping                   |
| N/A | 2.5.7 | Page Usage/Data Volume Impacts |

# **3 REQUIREMENTS**

#### 3.1 Project Requirements

| REQ #     | REQUIREMENT TEXT                                                                                                    | How Requirement Met                                                                                        |
|-----------|----------------------------------------------------------------------------------------------------|----------------------------------------------------------------------------------------------------|
| 2.27.1.25 | The LRS shall, upon completion of an application for benefits, route the information to the appropriate Local Office Site for processing. | Participants are provided<br>information to appropriate public<br>resources during the downtime<br>period. |

### **4 APPENDIX**

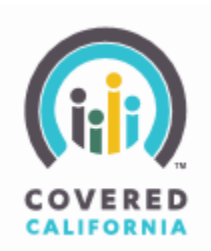

Figure 4.1.1 – Covered California Logo

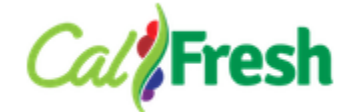

Figure 4.1.2 – CalFresh Logo

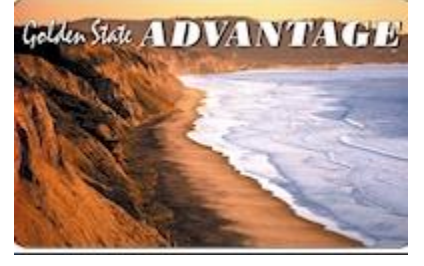

Figure 4.1.3 – EBT card picture

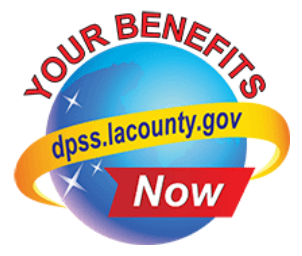

### Figure 4.1.4 – YBN Logo

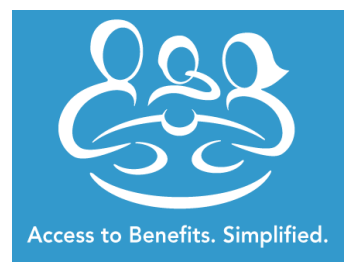

Figure 4.1.5 – C4Yourself Logo